## How Do I View My Absence Balances ?

## Navigation

- 1. Log into OneUSG HCM.
- 2. If the Employee Self Service page is not displayed, click the blue NavBar and select Employee Self Service from the drop down listing.
- 3. On the Employee Self Service page, click the Time tile.
- 4. On the Time page, click the Absence Balances link.

## Select a Job (For Employees with Multiple Positions)

5. On the Balances page, validate the job name displayed in the Select a Job field; if the correct job is not displayed, click in the Select a Job field and select another item in the listing.